## Internet Explorer 11 - Setting a Website to Display in Compatibility View

An Internet Explorer 11 update issued in late November has caused problems with websites and services like Cypress and Interactive Reporting. This issue can be resolved by adding the websites to the compatibility mode list.

These websites can be added to the compatibility mode list by doing the following:

1. In Internet Explorer, click on the **Tools** menu. Unless you have the menu bar enabled, this will be a gear icon:

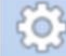

- **Note:** You can display the menu bar by either:
- 1) Pressing the ALT key or 2) right-clicking the Address bar and selecting Menu bar.
- 2. Click Compatibility View Settings.

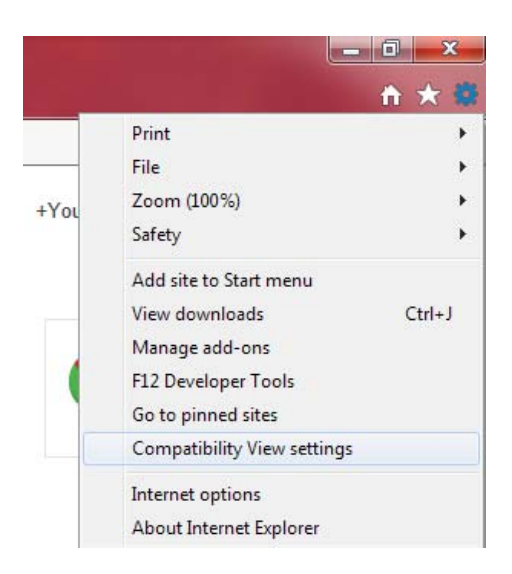

3. Under Add this website, enter the URL of the site you want to add.

| Compatibility View Settings                                          | ×             |
|----------------------------------------------------------------------|---------------|
| Change Compatibility View Settings                                   |               |
| A <u>d</u> d this website:                                           |               |
| wisc.edu                                                             | Add           |
| Websites you've added to Compatibility View:                         |               |
|                                                                      | Remove        |
| Display intranet sites in Compatibility View                         |               |
| ✓ Use Microsoft compatibility lists                                  |               |
| Learn more by reading the <u>Internet Explorer privacy statement</u> |               |
|                                                                      | <u>C</u> lose |

5. The list should look like the following if you added the typical websites.

| Compatibility View Settings                         | ×                |
|-----------------------------------------------------|------------------|
| Change Compatibility View Settings                  |                  |
| A <u>d</u> d this website:                          |                  |
| 1                                                   | Add              |
| Websites you've added to Compatibility View:        |                  |
| wisc.edu<br>wisconsin.edu                           | Remove           |
| ☑ Display intranet sites in Compatibility View      |                  |
| Use Microsoft compatibility lists                   |                  |
| Learn more by reading the Internet Explorer privacy | <u>statement</u> |
|                                                     | Close            |

- 6. Upon reloading the webpage, content should display properly.
- 7. Note: By default, IE11 is set to clear your browser history when you quit, which also clears the list of websites added to Compatibility View. To disable this setting:
  - 1. Open the **Tools** menu as described in step 1 above, then select **Internet Options**.
  - 2. Under the **General** tab, uncheck the **Delete browser history on exit**, then click **Apply**. If you do not disable this setting, you will need to recreate this list every time you launch IE.

| Internet Options ? X                                                                    |  |  |
|-----------------------------------------------------------------------------------------|--|--|
| General Security Privacy Content Connections Programs Advanced                          |  |  |
| Home page                                                                               |  |  |
| http://wisc.edu                                                                         |  |  |
| Lice gurrent                                                                            |  |  |
| Startup                                                                                 |  |  |
| <ul> <li>Start with tabs from the last session</li> <li>Start with home page</li> </ul> |  |  |
| Tabs                                                                                    |  |  |
| Change how webpages are displayed in tabs. <u>T</u> abs                                 |  |  |
| Browsing history                                                                        |  |  |
| Delete temporary files, history, cookies, saved passwords, and web<br>form information. |  |  |
| Delete browsing history on exit                                                         |  |  |
| Delete Settings                                                                         |  |  |
| Appearance                                                                              |  |  |
| OK Cancel Apply                                                                         |  |  |